## How to clear duplicate Discharges from e-ADT Bulletin list

1. Click on the 'Discharge' that needs to be cleared from the bulletin list

| Home e-A                                                                                       | от е                   | e-Assessments | e-Plan  | e-Notes      | e-MAR  | e-TAR  | e-Reports | Settings     | My Account |                |
|------------------------------------------------------------------------------------------------|------------------------|---------------|---------|--------------|--------|--------|-----------|--------------|------------|----------------|
| Information Post Admission/Discharge Internal Transfer/Bed Swap History IAR Consent Management |                        |               |         |              |        |        |           |              |            |                |
| Bulletin Central Client Index Current Admissions Bed On-Hold                                   |                        |               |         |              |        |        |           |              |            |                |
| Bulletin                                                                                       |                        |               |         |              |        |        |           |              |            |                |
| 👔 Оре                                                                                          | Operational Statistics |               |         |              |        |        |           |              |            |                |
| ADT HotLis                                                                                     | ADTHotList             |               |         |              |        |        |           |              |            |                |
| Sea Sea                                                                                        | Search Client          |               |         |              |        |        |           |              |            |                |
| Show :                                                                                         | All                    | ~             | Documen | it Type :Sel | ect 💌  |        | Health Se | ctor :Select | . 🗸        |                |
| First Name : Chart Number :                                                                    |                        |               |         |              |        |        |           |              |            |                |
| Episode ID : MAR Number :                                                                      |                        |               |         |              |        |        |           |              |            |                |
| Find Clear                                                                                     |                        |               |         |              |        |        |           |              |            |                |
| Actions                                                                                        |                        | Nam           | •       | Chart        | Number | Dogist | or Numbor | Tupo         | Hos        | Ith Sector     |
| Actions                                                                                        |                        | Nam           | e       | Chart        | wumber | Regisi | er number | Type         | Hea        | in sector      |
| <u>Discharge</u>                                                                               |                        |               |         |              |        | 169    |           | Discharge    | Complex Co | ontinuing Care |
| Discharge                                                                                      |                        |               |         |              |        | 169    |           | Discharge    | Complex Co | ontinuing Care |

- 2. Select current's date on 'Discharge Date'
- 3. Select Discharge Type as 'Discharge Return anticipated'
- 4. Click on 'Save Discharge Data Prior to Actual Discharge'

| Discharge     |                        |                                          |                           |                |                          |                       |      |
|---------------|------------------------|------------------------------------------|---------------------------|----------------|--------------------------|-----------------------|------|
|               | Name :                 | Chart Number :                           | Adm                       | nission Date : | 2008-06-27               | Episode ID :          | 294  |
|               |                        | Discharge Date 2014-03-14                | Discharge Time 0          | :00 🔯 🔽 Ci     | ient is Deceased         |                       |      |
|               |                        | Discharge Type Discharge                 | irge - return anticipated | ~              |                          |                       |      |
|               |                        | Discharged to Facility/Level of CareSele | ct                        | ~              |                          |                       |      |
|               |                        | Discharged To Facility Number            | NA NA                     |                |                          |                       |      |
|               |                        | Notes                                    |                           |                |                          |                       |      |
|               |                        |                                          |                           | ~              |                          |                       |      |
|               | Transfer Details       |                                          |                           |                |                          |                       |      |
|               | Set Bed status to Hold | Max Days On Hold Before Fees 30          |                           | Max Days       | On Hold Before Discharge | 60                    |      |
|               | Resident Aware         | □ Next Of Kin Aware                      | Physician Is Aware        |                | Emergency Contact Aware  |                       |      |
| Complete Sign |                        |                                          |                           |                |                          |                       |      |
| Complete      |                        |                                          |                           |                |                          |                       |      |
|               |                        |                                          |                           |                | Save Discharge Data      | Prior to Actual Disch | arge |

5. Go back to **Information Post, Bulletin** and click on the same **Discharge** again.

| Information Post                                             | Admission/Discharge | Internal Transfer/Bed Sv | vap History IAF | R Consent Mana | gement                  |  |  |  |
|--------------------------------------------------------------|---------------------|--------------------------|-----------------|----------------|-------------------------|--|--|--|
| Bulletin Central Client Index Current Admissions Bed On-Hold |                     |                          |                 |                |                         |  |  |  |
| Bulletin                                                     |                     |                          |                 |                |                         |  |  |  |
| Operational Statistics                                       |                     |                          |                 |                |                         |  |  |  |
| ADT HotList                                                  | ADT HotList         |                          |                 |                |                         |  |  |  |
| Search Client                                                |                     |                          |                 |                |                         |  |  |  |
| Show : All   Document Type :Select  Health Sector :Select    |                     |                          |                 |                |                         |  |  |  |
| First Name : Chart Number :                                  |                     |                          |                 |                |                         |  |  |  |
| Episode ID : MAR Number :                                    |                     |                          |                 |                |                         |  |  |  |
| Find Clear                                                   |                     |                          |                 |                |                         |  |  |  |
|                                                              |                     |                          |                 |                |                         |  |  |  |
| Actions                                                      | Name                | Chart Number             | Register Number | Туре           | Health Sector           |  |  |  |
| Discharge                                                    |                     |                          | 169             | Discharge      | Complex Continuing Care |  |  |  |

6. Now, you have the '**Delete Discharge**' option; Click on it and select '**Yes**' to confirm deletion. The discharge should be cleared from the bulletin list.

| Name :                 | Chart Number :                                                                                                    | Admission Date       | 2008-06-27                       | Episode ID :   | 2946             |
|------------------------|----------------------------------------------------------------------------------------------------|----------------------|----------------------------------|----------------|------------------|
|                        | Discharge Date 2014-03-14                                                                                                    | Discharge Time 0:00  | Client is Deceased               |                |                  |
|                        | Discharge Type Dischar<br>Confirm deletion<br>Discharged to Fa *<br>Delete is irreversible. Are<br>Discharged 1<br>delete this document? | you sure you want to |                                  |                |                  |
| Transfer Details       | Yes. No                                                                                                    |                      |                                  |                |                  |
| Set Bed status to Hold | Max Days On Hold Before Fees 30                                                                                                    | Ma                   | x Days On Hold Before Dischar    | ge 60          |                  |
| Resident Aware         | □ Next Of Kin Aware                                                                                                    | Physician Is Aware   | Emergency Contact Awa            | are            |                  |
|                        |                                                                                                    |                      |                                  | R              |                  |
|                        |                                                                                                    | Save Disch           | arge Data Prior to Actual Discha | arge Discharge | Delete Discharge |